## Администратор. Оплата бонусом.

Клиенту выдана бонусная карта со стартовым бонусом 1%.

| Перед распечаткой счета клиенту,<br>администратор нажимает кнопку<br>«Скидки/Клиенты»                                                                                                    | 1         2         3         4         5         6         7         8         9         0         . <ccccccccccccccccccccccccccccccccccc< th=""></ccccccccccccccccccccccccccccccccccc<>                                                                                                    |  |  |  |  |  |
|----------------------------------------------------------------------------------------------------|----------------------------------------------------------------------------------------------------|--|--|--|--|--|
| В открывшемся экране проводит<br>бонусной картой клиента, выбрав<br>(нажав на поле) поле» проведите                                                                                                    | Проведите картой клиента или введите код :<br>3333                                                                                                    |  |  |  |  |  |
| Картой клиента или введите код».<br>Нажимает кнопку «ОК» для<br>подтверждения действия (если<br>вводился код без карточки).<br>Посмотреть состояние карты, можно<br>нажав кнопку «Функции»,<br>«Информация о дисконтной карте»:<br>порядковый номер карты, данные<br>владельца (или название карты),<br>сумма совершенных покупок с этой<br>картой, сумма накопленных бонусов. | Информация о дисконтной карте:           Номер:         2           Ф.И.О. владельца:         Карта №1           % скидки :         0           Имя скидки :         Бонус           Сумма оплат :         1975.00           Сумма на карте :         0.00           Кредит :         0.00           Бонус :         7.07           Комментарий :                                                                                                    |  |  |  |  |  |
| Если карта используется первый раз,<br>то «Информация о дисконтной<br>карте» будет следующего вида                                                                                                    | Информация о дисконтной карте :<br>Номер : 6<br>Ф.И.О. владельца : Карта №3<br>% скидки : 0<br>Имя скидки : Бонус<br>Сумма оплат : 0.00<br>Сумма на карте : 0.00<br>Кредит : 0.00<br>Бонус : 0.00                                                                                                    |  |  |  |  |  |
| При печати счета в нем будет<br>указано количество (сумма)<br>накопленных бонусов, для того<br>чтобы гость мог видеть сколько у<br>него накоплено бонусов в заведении                                                                                                    | Счет без бонусов         Счет ке 219           Дата и время: 16.04-2018 1126 50<br>Обслужива: 575 АОМИ<br>Зал. Вериний зав<br>Стол. 2         Очёт ке 2 719           Дата и время: 16.04-2018 1126 50<br>Обслужива: 575 АОМИ<br>Зал. Вериний зав<br>Стол. 2         Очёт ке 2 719           Дата и время: 16.04-2018 1126 50<br>Обслужива: 575 АОМИ<br>Зал. Вериний зав<br>Стол. 2         Очёт ке 2 719           Дата и время: 16.04-2018 1126 50<br>Обслужива: 575 АОМИ<br>Зал. Вериний зав<br>Стол. 2         Очёт ке 2 719           Измонование<br>Баспа:<br>1000 4500 00<br>1000 100 100 100<br>1000 100 100 100<br>145 00         Очёт ке 2 719           Васероля савика, сарины 200<br>Пор 4500 100 3000<br>100 100 100 100<br>145 00         Очёт ке 2 719           Васероля 100 4500 00<br>100 100 100 100<br>145 00         Очёт ке 2 719           Всего 100 100 100 100<br>145 00         100<br>145 00           Всего 100 100 100<br>145 00         100<br>145 00           Всего 100 100 100<br>145 00         100<br>145 00           Всего 100 100 100<br>145 00         145 00           Всего 100 100 100<br>145 00         145 00           Всего 100 100 100<br>145 00         145 00           Всего 1145 00<br>Сумма бонусов 100         145 00           Всего 1145 00         145 00           Всего 1145 00         145 00           Всего 100 00         145 00           Всего 1145 00         145 00           Всего 100 00         145 00 |  |  |  |  |  |

| При оплате счета, гость может<br>оплатить часть счета, потратив<br>накопленные бонусы. В этом случае<br>кассир при оплате вначале выбирает<br>тип оплаты «Бонус», вводит сумму<br>бонусов, нажимает один раз кнопку<br>«Оплата» для ввода суммы оплаты<br>типом «Бонус» | Коплате:                                                                            | 145.00                    | 1   |     | 2   | 5              |
|----------------------------------------------------------------------------------------------------|-------------------------------------------------------------------------------------|---------------------------|-----|-----|-----|----------------|
|                                                                                                    | Бонус<br>Внесение оплаты :                                                          | . Переключить на<br>Бомус | 10  |     | 20  | 50             |
|                                                                                                    | Принято -                                                                           | 137.93<br>7 07            | 100 |     | 200 | 500            |
|                                                                                                    | Сдача :<br>Принято по формам оплаты :                                               | 0.00                      | 1   | 2   | 3   | удалить оплату |
|                                                                                                    | Бонус                                                                               | 7.07                      | 4   | 5   | 6   |                |
|                                                                                                    | Запартиський 50 1 вр                                                                | +                         | 7   | 8   | 9   | ОПЛАТА         |
|                                                                                                    | Arraz Blunco/Appos Snames,rapnip 100 1<br>SW Cen Polle/Cengpin Kon Role 200 1       | 7.07                      | 0   | •   | <   |                |
|                                                                                                    | Отмом                                                                               |                           |     |     |     |                |
| Программы спишет с карты бонусы,<br>далее кассир переключается на<br>нужный тип оплаты для закрытия<br>счета (в нашем примере пусть это<br>будет наличные). Вводит нужную<br>сумму наличными со сдачей (или<br>без), по нажатию кнопки «Оплата»<br>закрывает счет.      | Коплате:<br>Типоплаты:                                                              | 145.00                    | 1   |     | 2   | 5              |
|                                                                                                    | ГРН<br>Внесение оплаты :                                                            | Переключить на Бонуг      | 10  |     | 20  | 50             |
|                                                                                                    | Принято :                                                                           | 147.07                    | 100 |     | 200 | 500            |
|                                                                                                    | Сдача:                                                                              | 2.07                      | 1   | 2   | 3   | удалить оплату |
|                                                                                                    | Бонус<br>ГРН                                                                        | 7.07 137.93               | 4   | 5   | 6   |                |
|                                                                                                    | 14400187499 <sup>1</sup> 50 1 <b>DD</b>                                             | 145.00                    | 7   | 8   | 9   | ОПЛАТА         |
|                                                                                                    | Arroz Blanco/Appol Enseeu, zaprijo 100 1<br>SW Con Poloj Celugale Koli Ticelo 200 1 | 145.00                    | 0   |     | <   |                |
|                                                                                                    |                                                                                     |                           | OTM | ЕНА |     |                |